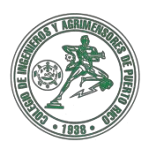

COLEGIO DE INGENIEROS Y AGRIMENSORES DE PUERTO RICO Departamento de Desarrollo Profesional y Educación Continuada

## Proceso para Acceder Documentos en su Cuenta del CIAPR

Con el propósito de facilitar la búsqueda de documentos en sus perfiles, se han creado estas instrucciones para que puedan acceder, documentos o invitaciones para seminarios a través de ZOOM, cualquier información relacionada y las presentaciones luego de los eventos.

Es importante que pueda seguir estos pasos para acceder los documentos. **Por el momento estos pasos no están disponibles a través de la App del CIAPR en su dispositivo móvil.** Planificamos descontinuar los envíos de las invitaciones a los correos electrónicos a partir del 1 de agosto de 2023. Si necesita alguna ayuda, puede comunicarse con el personal de educación continuada al teléfono: 787-758-2250 extensiones 213, 214, 215, 219. También puede escribir un correo electrónico a: <u>seminarios@ciapr.org</u> y nos comunicaremos con usted a la brevedad posible.

## A. Instrucciones para buscar las invitaciones y/o documentos de los seminarios virtuales (ZOOM) del CIAPR a través de nuestra página web:

- 1. Entrar a la página del CIAPR <u>www.ciapr.org</u>
- 2. Oprimir "Mi Cuenta" en el lado superior derecho de la página.
- 3. Escribir su Usuario y Contraseña para luego oprimir el botón de **"Iniciar Sesión"**. Si desconoce esta información, debe comunicarse lo antes posible para validar los datos.
- 4. Seleccione la alternativa **"Registros de Eventos"** en la columna de opciones en color azul del lado izquierdo.
- 5. Buscar el evento y oprimirlo.
- 6. En el evento debe buscar la pestaña de color azul que dice "Materiales" al lado de la que dice "Información del Evento".
- 7. En el área de "Materiales" debe buscar el documento que diga "Invitación" y oprimir **"Descargar"**.
- 8. Una vez oprima "Descargar" obtendrá la invitación en formato "PDF" para que pueda entrar al curso.

## \* Nota: Para ver la ilustración del proceso presione PDF \*

## B. Instrucciones para entrar a los seminarios por la plataforma "ZOOM":

- 1. Una vez abra la invitación del seminario, tendrá dos opciones para ingresar al zoom.
  - a. Oprimiendo el enlace que está debajo de "Join Zoom Meeting", el cual lo llevará directo al "Waiting Room" del evento.
  - b. Puede también acceder a través de la plataforma "Zoom" utilizando el "Meeting ID" y el "Passcode" que aparece en la invitación del evento.

\* Nota: Para ver la ilustración del presione PDF \*